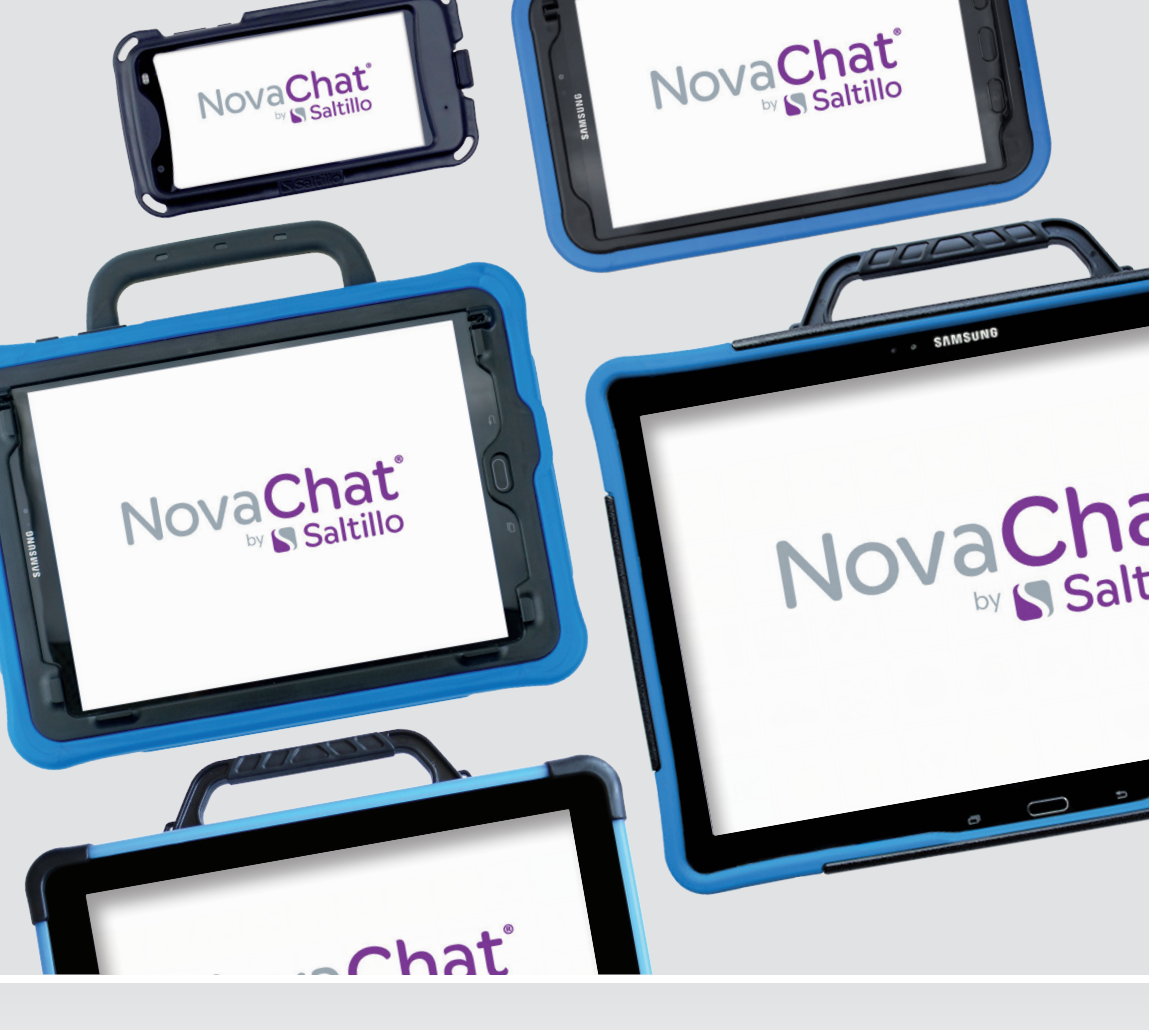

Das kleine Handbuch

Chat Software

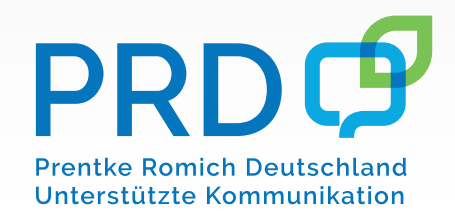

2.28 100011v1.0

## Hinweise

© Prentke Romich GmbH 2020. Kommerzielle Nutzung und Weiterveräußerung verboten.

AeroSwitch, AeroText, Chat-Editor, ChatFusion, ChatPoint, NovaChat und RealizeLanguage sind Warenzeichen von PRC-Saltillo.

Acapela Group, © 2020. Alle Rechte vorbehalten. Nutzung mit Genehmigung. Die Acapela Text-to-Speech-Technologie und die in der Software verwendeten synthetischen Stimmen dürfen nur zu Zwecken der Unterstützten Kommunikation verwendet und nicht veräußert, kopiert oder für kommerzielle Zwecke verwertet werden.

Die Bluetooth<sup>®</sup>-Wortmarke und -Logos sind eingetragene Warenzeichen der Bluetooth SIG, Inc. und werden von PRC-Saltillo in Lizenz verwendet.

METACOM ist ein Warenzeichen von Annette Kitzinger.

Microsoft und Windows sind eingetragene Warenzeichen oder Warenzeichen der Microsoft Corporation

Samsung, das Samsung-Logo und Galaxy Tab sind eingetranene Marken der Samsung Electronics.

The Picture Communication Symbols © 1981 - 2020 Tobii Dynavox. Weltweit alle Rechte vorbehalten. Nutzung mit Genehmigung. Boardmaker<sup>®</sup> ist ein Warenzeichen von Tobii Dynavox.

SymbolStix © 2020 SymbolStix, LLC. Alle Rechte vorbehalten. Nutzung mit Genehmigung. Die in der Software enthaltene Bibliothek mit Buchstaben- und Logo-Symbolen darf nur zu Zwecken der Unterstützten Kommunikation verwendet und nicht veräußert, kopiert oder für kommerzielle Zwecke verwertet werden.

Wi-Fi<sup>®</sup>, Wi-Fi Protected Setup<sup>™</sup>, Wi-Fi Direct<sup>™</sup>, Wi-Fi CERTIFIED<sup>™</sup> und das Wi-Fi-Logo sind eingetragene Marken der Wi-Fi Alliance.

Alle weiteren Marken und Copyrights sind Eigentum ihrer jeweiligen Besitzer.

Chat-Editor ist Eigentum von PRC-Saltillo.

"Microsoft Voices" sind Eigentum der Microsoft Corporation.

Saltillo erteilt die Berechtigung zur Nutzung des Chat-Editors auf jedem Computer, der zur Synchronisation / zum Datenaustausch mit dem NovaChat-Gerät verwendet wird.

Chat Das kleine Handbuch

Version 1.0 • November 2020

Alle Rechte vorbehalten. Alle Angaben erfolgen ohne Gewähr und können ohne vorherige Ankündigungen geändert werden. Prentke Romich GmbH geht damit keinerlei Verpflichtung ein. Ohne die vorherige schriftliche Zustimmung der Prentke Romich GmbH sind die vollständige oder teilweise Fotokopie und Reproduktion dieses Handbuches sowie die Übersetzung in andere Sprachen nicht zulässig.

Prentke Romich GmbH übernimmt keinerlei Gewährleistungen für diese Unterlagen. Das gilt ohne Einschränkung auch für implizite Garantien auf Marktgängigkeit und Eignung dieses Geräts oder der hierin gemachten Angaben für einen bestimmten Zweck. Auch übernimmt die Prentke Romich GmbH über die gesetzliche Produkthaftung hinaus keine Haftung für irgendwelche Schäden, die sich aus der Anwendung und Nutzung dieses Geräts oder der in dieser Anleitung gemachten Angaben ergeben.

| Hersteller               | Der Bevollmächtigte in der EU | Importeur                     |
|--------------------------|-------------------------------|-------------------------------|
|                          | EC REP                        |                               |
| PRC-Saltillo             | Prentke Romich GmbH           | Liberator Ltd.                |
| 1022 Heyl Road           | Karthäuserstr. 3              | Whitegates, 25-27 High Street |
| Wooster, OH 44691        | D - 34117 Kassel              | Swinstaed, Lincs, NG33 4PA    |
| U.S.A.                   | Deutschland                   | Großbritannien                |
| Tel. +1 330 262-1984     | Tel. +49 (0) 561 7 85 59-0    | Tel. +44 (0) 1733 370 470     |
| Fax +1 330 262-4829      | Fax +49 (0) 561 7 85 59-29    | Fax +44 (0) 1476 552 473      |
| E-Mail info@prentrom.com | E-Mail info@prentke-romich.de | E-Mail info@liberator.co.uk   |
| Web prentrom.com         | Web prentke-romich.de         | Web liberator.co.uk           |

#### Dokumentenversion

100011v1.0 - 26.11.2020

Bezieht sich auf die Version 2.28 von Chat in Verbindung mit den Modellen NovaChat 5, Nova-Chat 8, NovaChat 10, NovaChat 12 und ChatFusion 10.

## **INHALTSVERZEICHNIS**

| Hinweise                                                          | 2    |
|-------------------------------------------------------------------|------|
| Das Menü öffnen                                                   | 4    |
| Vorgespeichertes Vokabular duplizieren und Vokabular öffnen       | 5    |
| Der Editiermodus                                                  | 7    |
| Editiermodus einschalten                                          | 7    |
| Editiermodus ausschalten                                          | 8    |
| Taste bearbeiten                                                  | 9    |
| Eine neue Taste erstellen                                         | .10  |
| Symbole, Bilder & Fotos verwenden                                 | 11   |
| Symbolsuche nach Tastenlabel oder eigenem Suchbegriff             | 11   |
| Symbol manuell auswählen                                          | 13   |
| Bild importieren                                                  | 16   |
| Foto mit interner Kamera machen und auf Taste verwenden           | 17   |
| Aufnahmen machen und wiedergeben                                  | . 18 |
| Eine Taste mit der Wiedergabe einer digitalen Mitteilung belegen  | . 18 |
| Eine Taste mit der Neuaufnahme einer digitalen Mitteilung belegen | . 19 |
| Stimme wählen                                                     | 20   |
| Wechsel der Stimme                                                | 20   |
| Wort zum Aussprachlexikon hinzufügen                              | .21  |
| Menü und Einstellungen sperren                                    | . 22 |
| Menüsperre einschalten                                            | . 22 |
| Menüsperre ausschalten                                            | . 23 |
| Passwort vergessen                                                | .23  |
| Vokabular zwischen NovaChat und PC übertragen                     | 24   |
| Vokabular vom Chat-Editor auf den NovaChat übertragen             | 24   |
| Vokabular vom NovaChat-Gerät zum Chat-Editor übertragen           | 25   |

## Das Menü öffnen

Ab der Version 2.28 der Software Chat gibt es mehrere Möglichkeiten, das Hauptmenü zu öffnen.

- Tippen Sie auf die Taste MENÜ des Tablets. Diese Option steht beim Nova-Chat 8.4 nicht zur Verfügung.
- · Tippen und halten Sie die Taste **ZURÜCK** des Tablets.
- Tippen Sie auf die Taste MENÜ , die links im Textfenster angezeigt wird. Diese Taste kann optional ein- oder ausgeblendet werden.

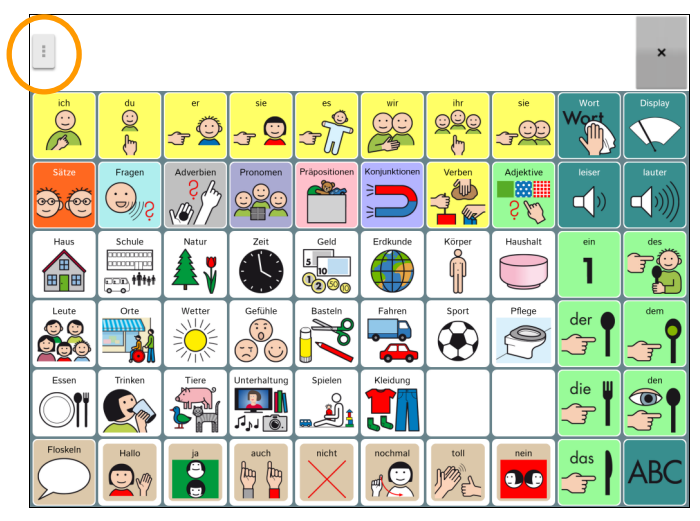

Das Hauptmenü wird links oben im Display angezeigt:

Editiermodus
Einstellungen
Bibliothek
Hilfe
Wortsuche
Sperren
Beenden

# Vorgespeichertes Vokabular duplizieren und Vokabular öffnen

Jeder NovaChat enthält eine Reihe vorgefertigter Wortschatzprogramme (Vokabulare), deren Anzahl von der jeweiligen Ausführung des NovaChats abhängt.

Um ein vorgespeichertes Vokabular nutzen zu können, müssen Sie es aus der Bibliothek laden. Da ein Originalvokabular nicht verändert werden kann, müssen Sie zunächst eine Kopie anfertigen.

Editiermodus

 $\checkmark$ 

· Öffnen Sie das Menü (siehe Seite 4).

|                                  | Ē | Einstellungen |
|----------------------------------|---|---------------|
| Wählen Sie die Option Bibliothek | ₽ | Bibliothek    |

|   | ABC 45 2.1<br>Originaldatei       |  |
|---|-----------------------------------|--|
| 0 | ABC 45 Metacom 2.2 Originaldatei  |  |
|   | ABC 50 2.0 Originaldatei          |  |
| 0 | ABC 50 Metacom 2.2 Originaldatei  |  |
| 0 | EKS 15 Metacom 2.0 Originaldatel  |  |
|   | EKS 45 Metacom 2.0 Originaldatei  |  |
| 0 | LoGoFoXX 15 Metacom Originaldatei |  |
| 0 | LoGoFoXX 24 Metacom Originaldatei |  |
| 8 | LoGoFoXX 60 Originaldatel         |  |
| 8 | LoGoFoXX 80 Metacom Originaldatel |  |
| 8 | LoGoFoXX 80 SS<br>Originaldatei   |  |
| 8 | RehaFoXX 1.02 Originaldatel       |  |

- · Tippen Sie auf das Vokabular, das Sie nutzen wollen, z. B. "LoGoFoXX 60". Das Kontextmenü öffnet sich.
- · Wählen Sie "Duplizieren".

|   | Öffnen      |
|---|-------------|
| ( | Duplizieren |
|   | Umbenennen  |
|   | Löschen     |

· Geben Sie der Kopie einen Namen und bestätigen Sie die Eingabe mit "OK".

| LoGoFoXX 60_Kopie     Er werden wieder die im Gerät vorhandenen Vokabulare angezeigt.<br>das Vokabular, das Sie gerade erzeugt haben, und wählen Sie "Öffn<br>ABC 45 Metacom 2.2<br>Originaldate<br>ABC 50 2.0<br>Originaldate<br>ABC 50 Metacom 2.2<br>Originaldate | Tippen Sie auf<br>nen". |
|----------------------------------------------------------------------------------------------------|-------------------------|
| <ul> <li>Er werden wieder die im Gerät vorhandenen Vokabulare angezeigt.<br/>das Vokabular, das Sie gerade erzeugt haben, und wählen Sie "Öffn</li></ul>                                                                                                    | Tippen Sie auf<br>nen". |
| ABC 45 Metacom 2.2     originaldatei     ABC 50 2.0     originaldatei     ABC 50 Metacom 2.2     originaldatei                                                                                                    |                         |
| ABC 50 2.0 Originaldatei ABC 50 Metacom 2.2 Originaldatei                                                                                                    |                         |
| BABC 50 Metacom 2.2<br>originaldatei                                                                                                    |                         |
|                                                                                                    |                         |
| EKS 15 Metacom 2.0<br>originaldatei                                                                                                    |                         |
| EKS 45 Metacom 2.0                                                                                                    |                         |
| LoGoFoXX 15 Metacom                                                                                                    |                         |
| LoGoFoXX 24 Metacom                                                                                                    |                         |
| LoGoFoXX 60                                                                                                    |                         |
| LoGoFoXX 60_Kopie                                                                                                    |                         |
| LoGoFoXX 80 Metacom                                                                                                    |                         |
| LOGOFOXX 80 SS<br>Originaldatei                                                                                                    |                         |
| RehaFoXX 1.02<br>Originaldatei                                                                                                    | ]                       |
|                                                                                                    |                         |
| Offnen                                                                                                    |                         |
| Duplizieren                                                                                                    |                         |
| Umbenennen                                                                                                    |                         |
| Löschen                                                                                                    |                         |

· Das Vokabular wird geöffnet und kann genutzt und bearbeitet werden.

## Der Editiermodus

Schalten Sie den Editiermodus ein, um das aktuelle Vokabular zu bearbeiten.

#### Editiermodus einschalten

#### **Chat-Editor**

· Wählen Sie Editiermodus:

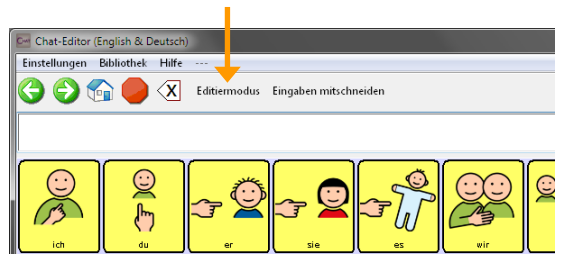

- · Die Felder werden mit einem roten Raster umgeben.
- · Oben in der Fensterleiste werden der Hinweis "Editiermodus" sowie der Name des aktuellen Vokabulars und der angezeigten Seite angezeigt:

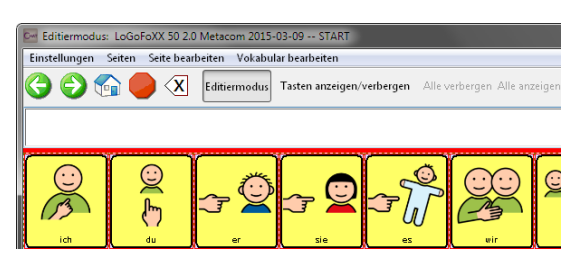

#### NovaChat-Gerät

· Öffnen Sie das Menü (siehe Seite 4).

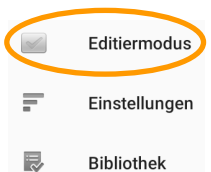

- · Wählen Sie die Option Editiermodus
- · Unten links wird der Hinweis "Editiermodus" sowie Name des aktuellen Vokabulars und der angezeigten Seite angezeigt.

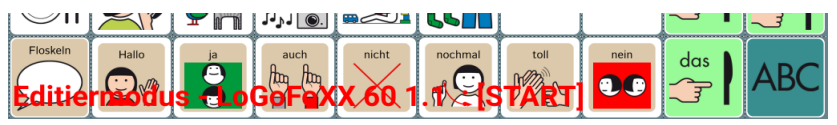

#### Editiermodus ausschalten

Schalten Sie den **Editiermodus** wieder aus, wenn Sie die Bearbeitung des Vokabulars beendet haben.

#### **Chat-Editor**

· Wählen Sie erneut Editiermodus:

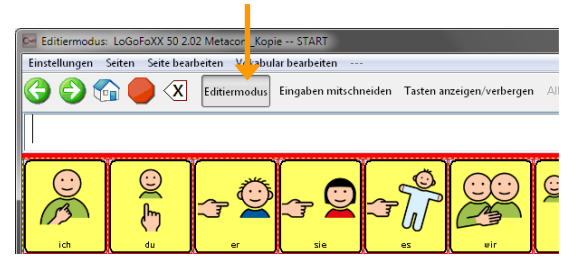

#### NovaChat-Gerät

· Öffnen Sie das Menü (siehe Seite 4).

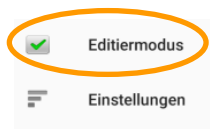

· Tippen Sie auf Editiermodus

## Taste bearbeiten

#### Chat-Editor

- · Wechseln Sie in den Editiermodus (siehe Seite 7).
- · Rechtsklicken Sie auf der Taste, die Sie bearbeiten wollen.
- $\cdot\,$  Wollen Sie ein leeres Tastenfeld bearbeiten, wählen Sie Neue Taste erstellen.
- · Wollen Sie ein bestehendes Tastenfeld bearbeiten, wählen Sie Taste bearbeiten.

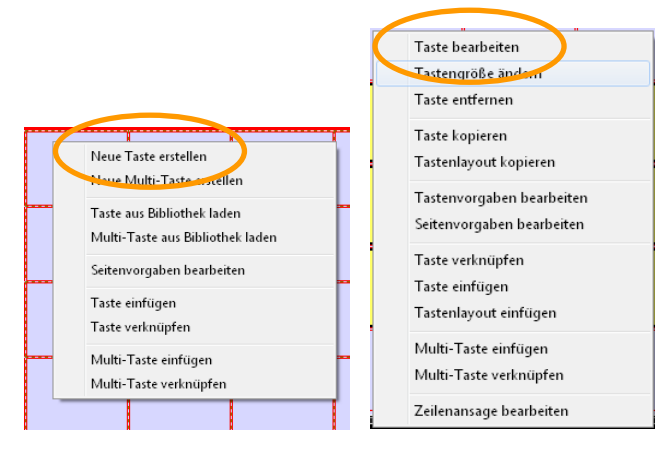

#### NovaChat-Gerät

- · Wechseln Sie in den Editiermodus (siehe Seite 7).
- · Drücken und halten Sie auf der Taste, die Sie bearbeiten wollen.
- · Wollen Sie ein leeres Tastenfeld bearbeiten, wählen Sie Neue Taste erstellen.
- · Wollen Sie ein bestehendes Tastenfeld bearbeiten, wählen Sie Taste bearbeiten.

| Neue Taste erstellen             |                           |
|----------------------------------|---------------------------|
| Taste aus Bibliothek laden       | Taste bearbeiten          |
| Neue Multi-Taste erstellen       | Tastengröße ändern        |
| Multi-Taste aus Bibliothek laden | Taste entfernen           |
| Seitenvorgaben bearbeiten        | Taste kopieren            |
| Taste einfügen                   | Tastenvorgaben bearbeiten |
| Taste verknüpfen                 | Seitenvorgaben bearbeiten |

Der Dialog zum Gestalten von Tasten wird angezeigt.

Eine Taste besteht aus mehreren Elementen:

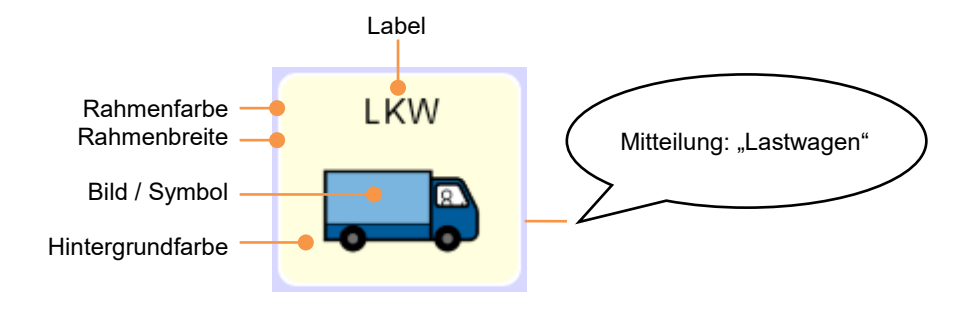

#### Eine neue Taste erstellen

- 1. Geben Sie zunächst das Label ein. Das Label ist die Tasten-Beschriftung.
- Das Label wird standardmäßig in das Feld "Mitteilung" kopiert. Wollen Sie eine vom Label abweichende Mitteilung speichern, geben Sie die gewünschte Mitteilung ein. Im Beispiel oben ist das Label "LKW", aber die Taste spricht die Mitteilung "Lastwagen".
- Suchen Sie ein passendes Bild. Das in Schritt 1. vergebene Label wird standardmäßig in das Suchfeld der Bildersuche kopiert. Zur Nutzung von Symbolen, Bildern und Fotos siehe nächster Abschnitt.
- 4. Wenn gewünscht, gestalten Sie weitere Tastenoptionen (Hintergrundfarbe, Rahmenfarbe, Rahmenbreite etc.) im Bereich "Layout".
- 5. Jede neue Taste ist standardmäßig mit der Funktion "Mitteilung ausgeben" belegt, so dass die zugehörige Mitteilung im Textfenster angezeigt und durch die Sprachausgabe wiedergegeben wird. Soll die Taste eine abweichende Funktion haben, so wählen Sie diese im Bereich "Funktion" aus.

## Symbole, Bilder & Fotos verwenden

#### Symbolsuche nach Tastenlabel oder eigenem Suchbegriff

#### **Chat-Editor**

 Klicken Sie auf **Bild – Suchen**. Das Tastenlabel wird standardmäßig in das Suchfeld der Bildersuche kopiert, dieser kann aber auch manuell eingegeben werden. Hinter jedem Symbol steht der Symbolsatz, aus dem es stammt. Wählen Sie Auswahl, um das aktuelle Symbol zu übernehmen.

| Tasteneigenschaften                                                                                 | Suchen & Ersetzen                                                                                                    |
|----------------------------------------------------------------------------------------------------|----------------------------------------------------------------------------------------------------|
| OK Abbruch                                                                                          |                                                                                                    |
| Allgemein Layout Funktion                                                                           | Hund Suchen                                                                                                    |
| Name Beath<br>Label Hund Nächste<br>Mittel ere Hund<br>Bid<br>Suchen<br>Entiernen<br>Import<br>Name | Hund (Metacom)<br>Hund (Metacom)<br>Hund (Metacom)<br>Hund (Metacom)<br>Hund (Metacom)<br>Hund (SymbolStix)<br>Hund (SymbolStix)<br>Hund (SymbolStix)<br>Hund (SymbolStix)<br>Hund (SymbolStix)<br>Hund (SymbolStix)<br>Hund (SymbolStix)<br>Hund (SymbolStix)<br>Hund (Metacom)<br>Hund (Metacom)<br>Hund (Metacom)<br>Hund (Metacom)<br>Hund (Metacom)<br>Hund (Metacom) |

**Hinweis**: Jedes Vorkommnis des gesuchten Begriffs wird angezeigt. D.h. suchen Sie nach "und", werden auch Bilder angezeigt, die "Hund" und "Mund" heißen!

- 2. Wenn Sie zum Suchbegriff (Tastenlabel) kein oder kein geeignetes Symbol finden, geben Sie einen andern Suchbegriff ein.
- 3. Übernehmen Sie ein gefundenes Symbol durch Klicken auf Auswahl.

#### NovaChat-Gerät

1. Tippen Sie auf **Bild – Laden**, um ein Symbol mit Hilfe der Suchfunktion auszuwählen. Das Tastenlabel wird automatisch als Suchbegriff übernommen, dieser kann aber auch manuell eingegeben werden.

| کې<br>Allgemein                           | North Contract of Contract of |                    |
|-------------------------------------------|----------------------------------------------------------------------------------------------------|--------------------|
| Katze                                     |                                                                                                    | Name<br>bearbeiten |
| Label                                     |                                                                                                    |                    |
| Katze                                     |                                                                                                    |                    |
| Mitteilung                                |                                                                                                    |                    |
| Katze                                     |                                                                                                    |                    |
| Bid<br>Import Kamer Laden !<br>V Sichtbar | ēntí.                                                                                                    | Katze              |
|                                           | OK Abbruch                                                                                                    |                    |

2. Tippen Sie auf **Suchen**, um die Suche nach dem Suchbegriff (das Tastenlabel) zu starten.

**Hinweis**: Je nach Anzahl und Umfang der installierten Symbolsammlungen kann die Suche auf dem Gerät einige Zeit in Anspruch nehmen.

| Katze            | Suchen | Löschen |
|------------------|--------|---------|
| Imagin Symbols   |        |         |
| Imported Symbols |        |         |
| Metacom Symbols  |        |         |
| PCS Symbols      |        |         |
| Saltillo Symbols |        |         |
| Sample Symbols   |        |         |
| 0                |        |         |

3. Wenn Sie zum Suchbegriff kein oder kein geeignetes Symbol finden, geben Sie einen anderen Suchbegriff ein.

| Katze |                            | Suchen | Löschen |
|-------|----------------------------|--------|---------|
| Ħ     | Katze (Metacom Symbols)    |        |         |
| Ħ     | Katze (Metacom Symbols)    |        |         |
| Ħ     | Katze (Metacom Symbols)    |        |         |
| Н     | Katze (Metacom Symbols)    |        |         |
| Н     | Katze (Metacom Symbols)    |        |         |
| ÐŞ    | Katze (PCS Symbols)        |        |         |
| ኇ     | Katze (PCS Symbols)        |        |         |
| Å     | Katze (PCS Symbols)        |        |         |
| G &   | Katze (SymbolStix Symbols) |        |         |
| ۱.    | Katze (SymbolStix Symbols) |        |         |

4. Tippen Sie auf das gewünschte Symbol, um es zu übernehmen.

#### Symbol manuell auswählen Chat-Editor

1. Klicken Sie auf **Bild – Auswählen**.

| Alg | mein Layout Funktion                               |                   |
|-----|----------------------------------------------------|-------------------|
|     | Nome<br>Label Hund<br>Mittelung Hund               | Bearb.<br>Náchste |
|     | Bild<br>Sucher<br>Ausreihlen<br>Enfernen<br>Import | Hand              |

2. Wählen Sie den gewünschten Symbolsatz.

| Auswahl Abbruch   |  |
|-------------------|--|
|                   |  |
| ported sym.       |  |
| Imagine Symbols   |  |
| PCS Symbols       |  |
|                   |  |
| Sample Symbols    |  |
| Symbolson symbols |  |
|                   |  |
| Vorschau          |  |

3. Wählen Sie die Kategorie.

| Auswahl Abbruch            |   |  |
|----------------------------|---|--|
| 🐵 – 🥋 Religion             | * |  |
| 🐵 🥋 Schule und Büro        |   |  |
| 🐵 🧊 Snacks und Süßigkeiten |   |  |
| Soziale Kommunikation      |   |  |
| Spierce.                   |   |  |
| B 💭 Sport                  |   |  |
|                            | H |  |
| B 💭 Verben A-G             |   |  |
|                            |   |  |

4. Klicken Sie auf ein Symbol, um die Vorschau zu sehen

| Auswahl bruch |          |       |
|---------------|----------|-------|
|               | <b>A</b> | 0     |
| 👧 Katze       |          |       |
| 👧 Katze       |          |       |
|               |          |       |
|               |          |       |
|               |          |       |
|               |          |       |
|               |          | 88 88 |
|               | -        |       |

5. Übernehmen Sie ein Symbol durch Klicken auf Auswahl.

#### NovaChat-Gerät

1. Tippen Sie auf **Bild – Laden**, um ein Symbol manuell auszuwählen.

| Allgemein                   | Lay   | <b>?</b><br>out | Funktion |                    |
|-----------------------------|-------|-----------------|----------|--------------------|
| Katze                       |       |                 |          | Name<br>bearbeiten |
| Label                       |       |                 |          |                    |
| Katze                       |       |                 |          |                    |
| Mitteilung                  |       |                 |          |                    |
| Katze                       |       |                 |          |                    |
| Bild<br>Import Kamera Laden | Entí. |                 | Katze    |                    |
|                             | ОК    | Abbruch         |          |                    |

#### 2. Wählen Sie einen Symbolsatz aus.

| Katze              | Suchen | Löschen |
|--------------------|--------|---------|
| Imagine Symbols    |        |         |
| Imported Symbols   |        |         |
| Metacom Symbols    |        |         |
| PCS Symbols        |        |         |
| Saltillo Symbols   |        |         |
| Sample Symbols     |        |         |
| SymbolStix Symbols |        |         |
|                    |        |         |

#### 3. Wählen Sie eine Kategorie aus.

|   | ٢ | Ptelle & Funktionen        |
|---|---|----------------------------|
|   | > | Pflanzen                   |
|   | > | Politik                    |
|   | > | Pronomen                   |
|   | > | Raumschilder               |
|   | > | Raumschilder Tür           |
|   | > | Religion                   |
|   | > | Schule & Fördereinrichtung |
|   | > | Sonstiges                  |
|   | ۲ | Spielen                    |
|   | > | Sport                      |
|   | ۲ | Stadt & Verkehr            |
| 1 | 2 | Therapie                   |
|   | ۲ | Tiere                      |
|   | 0 | TV& Audio & Foto           |
|   | ۲ | Urlaub & Spaß              |
|   | > | Verben                     |
|   | ۲ | Verhalten                  |
|   | > | Werkzeug & Werkstatt       |
|   | ۲ | Wetter & Himmel            |
|   | > | Zahlen & Rechnen           |
|   | ۲ | Zeit                       |

4. Tippen Sie auf das gewünschte Symbol, um es zu übernehmen.

|   | <b>B</b>    | Kaninchen |
|---|-------------|-----------|
|   | Ħ           | Katze     |
|   | F           | Katze     |
|   | Ť           | Katze     |
|   |             | Katze     |
| ( | Ħ           | Katze     |
|   | H           | Katze     |
|   | $\clubsuit$ | Krabbe    |
|   | Â           | Krake     |
|   | Car and Car | Krokodil  |
|   | én          | Krokodil  |

#### **Bild importieren**

#### **Chat-Editor**

1. Wählen Sie **Bild – Import**, um ein auf dem PC vorhandenes Bild (Grafik, Symbol, Foto) zu importieren.

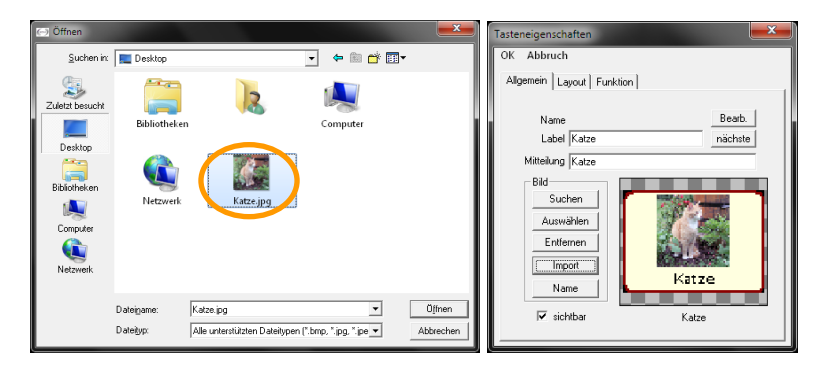

2. Wählen Sie ggf. **Bild – Name**, um den Namen des importierten Bildes in den NovaChat-Bilderressourcen zu ändern.

#### NovaChat-Gerät

1. Tippen Sie auf **Bild – Import**, um ein auf dem NovaChat-Gerät vorhandenes Bild (Grafik, Symbol, Foto) zu importieren.

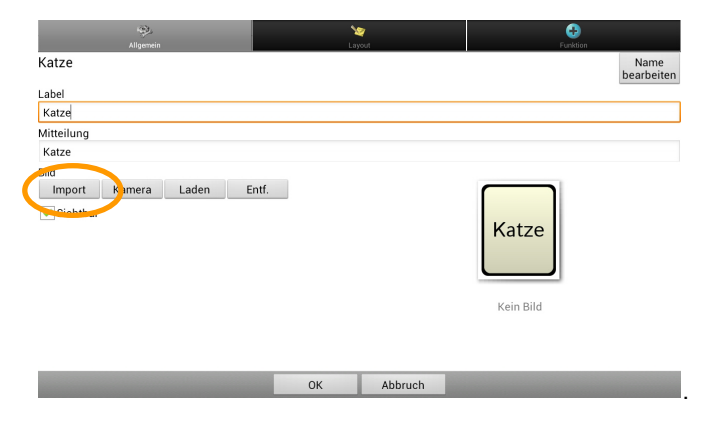

- 2. Wählen Sie ggf. die "Galerie" als Standardvorgang für die Aktion aus.
- 3. Alle auf dem NovaChat-Gerät vorhandenen Bilder (Fotos, Grafiken) werden angezeigt.
- 4. Wählen Sie das gewünschte Bild aus.

## Foto mit interner Kamera machen und auf Taste verwenden NovaChat-Gerät

1. Tippen Sie auf **Bild – Kamera**, um mit der in den NovaChat eingebauten Kamera ein Foto zu machen.

| NGC.<br>Allgemein                     | Say<br>Layout | <b>E</b> unktion   |
|---------------------------------------|---------------|--------------------|
| Katze                                 |               | Name<br>bearbeiter |
| Label                                 |               |                    |
| Katze                                 |               |                    |
| Mitteilung                            |               |                    |
| Katze                                 |               |                    |
| Bid<br>Impo Kamera aden i<br>Sichtbar | intf.         | Kein Bild          |
|                                       | OK Abbruch    |                    |

2. Die Kamera-App des Tablets wird gestartet.

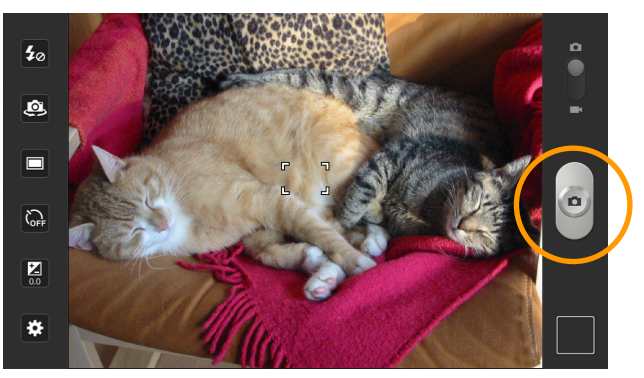

- 3. Tippen Sie auf den Auslöser, um ein Foto zu machen.
- 4. Tippen Sie auf Speichern, um das Bild zu speichern.
- 5. Geben Sie einen Namen für das Foto ein, oder übernehmen Sie den Vorschlag.

| Name.     |         |         |      |
|-----------|---------|---------|------|
| Katze     |         |         |      |
|           | ОК      | Abbruch |      |
| Tab q W   | / e r t | z u i o | р 💌  |
| Caps Lock | s d f g | h j k   | І ок |
| t y       | x c v l | onm!    | ?    |
| 123 🔅     | L       |         | :-)  |

6. Das Bild wird auf der Taste angezeigt.

### Aufnahmen machen und wiedergeben

Sie können Mitteilungen in natürlicher Sprache ("Sounds") aufnehmen und wiedergeben. Entsprechend belegte Tasten eignen sich gut als "Mitteilungstasten" z. B. für eine Nachricht von zu Hause für die Schule oder umgekehrt.

Die Tasten können jederzeit einfach neu besprochen werden.

Die Aufnahme bzw. Neuaufnahme einer Mitteilung in natürlicher Sprache erfolgt über die Funktion "Sound aufnehmen".

Die Wiedergabe einer Mitteilung in natürlicher Sprache erfolgt über die Funktion "Sound wiedergeben".

## Eine Taste mit der Wiedergabe einer digitalen Mitteilung belegen NovaChat-Gerät:

- 1. Wechseln Sie in den Editiermodus (siehe Seite 7).
- 2. Tippen und Halten Sie auf der Taste, die die Sound-Datei wiedergeben soll.
- 3. Wählen Sie Neue Taste erstellen oder Taste bearbeiten.
- 4. Wählen Sie den Reiter Funktion.
- 5. Löschen Sie die Funktion **Mitteilung ausgeben**, indem Sie auf die Funktion tippen und aus dem Kontextmenü den Eintrag **Entfernen** wählen.
- 6. Öffnen Sie die Drop-Down-Liste mit den einfügbaren Funktionen und tippen Sie auf die Funktion **Sound wiedergeben**.
- 7. Wählen Sie unter den Optionen:
  - Aus Datei importieren (die Sounddatei liegt als separate Datei auf dem Nova-Chat vor). Der NovaChat zeigt alle auf dem Geräte gefundenen Audiodateien (MP3, WAV, AAC) an. Wählen Sie die Audiodatei aus. Hinweis: die Audiodatei darf nicht größer als 1 MB sein!
  - **Neue Aufnahme machen** (Sie haben die Sounddatei, die wiedergegeben werden soll, noch nicht angefertigt). Nehmen Sie im folgenden Dialog die Sounddatei auf und geben Sie ihr einen möglichst eindeutigen Namen, z. B. "Mitteilungstaste" oder "Mitteilung für die Schule".
  - Existierende Aufnahme wählen (es gibt die wiederzugebende Sounddatei bereits). Wählen Sie die Sounddatei aus.
- 8. Gestalten Sie die Taste nach Belieben.

Jedes Mal, wenn die Taste betätigt wird, wird die in Schritt 7. ausgewählte Sounddatei wiedergegeben.

## Eine Taste mit der Neuaufnahme einer digitalen Mitteilung belegen NovaChat-Gerät:

- 1. Wechseln Sie in den Editiermodus (siehe Seite 7).
- 2. Tippen und Halten Sie auf der Taste, die zum Neuaufnehmen der digitalen Mitteilung verwendet werden soll.
- 3. Wählen Sie Neue Taste erstellen oder Taste bearbeiten.
- 4. Wählen Sie den Reiter Funktion.
- 5. Löschen Sie die Funktion **Mitteilung ausgeben**, indem Sie auf die Funktion tippen und aus dem Kontextmenü den Eintrag **Entfernen** wählen.
- 6. Öffnen Sie die Drop-Down-Liste mit den einfügbaren Funktionen und tippen Sie auf die Funktion **Sound aufnehmen**.
- 7. Wählen Sie unter den Optionen.
  - Aus Datei importieren (die Sounddatei liegt als separate Datei auf dem NovaChat vor). Der NovaChat zeigt alle auf dem Geräte gefundenen Audiodateien (MP3, WAV, AAC) an. Wählen Sie die Audiodatei aus. Hinweis: die Audiodatei darf nicht größer als 1 MB sein!
  - Neue Aufnahme machen (Sie haben die Sounddatei noch nicht angefertigt). Nehmen Sie im folgenden Dialog die Sounddatei auf und geben Sie ihr einen möglichst eindeutigen Namen, z. B. "Mitteilungstaste" oder "Mitteilung für die Schule".
  - **Existierende Aufnahme wählen** (es gibt die Sounddatei bereits, die Sie neu besprechen wollen). Wählen Sie die Sounddatei aus.
- 8. Gestalten Sie die Taste nach Belieben.

Jedes Mal, wenn die Taste betätigt wird, wird die in Schritt 7. ausgewählte digitale Mitteilung neu aufgenommen.

### Stimme wählen

Der NovaChat nutzt zur Wiedergabe gespeicherter Mitteilungen die Sprachsynthese der Firma *Acapela* mit mehreren weiblichen und männlichen Stimmen. Ist der Benutzer des NovaChats ein Kind, so ist weiterhin eine der beiden Acapela-Kinderstimmen installiert.

#### Wechsel der Stimme

· Öffnen Sie das Menü (siehe Seite 4).

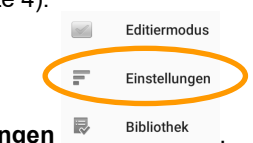

- Wählen Sie das Menü Einstellungen
- · Wählen Sie das Menü Sprachausgabe.
- · Wählen Sie das Menü Sprachsynthese.
- · Wählen Sie das Menü **Stimme**. Die aktuell gewählte Stimme wird angezeigt. Stimmhöhe und Sprechgeschwindigkeit können eingestellt werden. Tippen Sie auf "Test", um den angezeigten Satz mit den gewählten Parametern anzuhören.

| Summe                                                       |                                   |
|-------------------------------------------------------------|-----------------------------------|
| Klaus (Erwachsener männlich, deu)                           | -                                 |
| Stimmhöhe                                                   |                                   |
| Sprechgeschwindigkeit                                       |                                   |
|                                                             | Rücksetzen auf Standardwerte Test |
| Hallo, mein Name ist Klaus, eine männliche Erwachsenen-Stir | nme auf Deutsch von Acapela.      |

|             | ОК    | Abbruch  |              |   |
|-------------|-------|----------|--------------|---|
| Tab q V     | vert  | z u      | i o p        | × |
| Caps Lock a | s d f | g h j    | k I          | 4 |
| 1 y         | x c v | b n n    | n <u>!</u> ? | t |
| 123 🔅       |       | <u>ц</u> | :-)          | 2 |

Hinweis: Sie können den bei "Test" zu sprechenden Satz abändern.

· Tippen Sie auf das Feld "Stimme", um eine Übersicht angezeigt zu bekommen.

| aus (Erwachsener mannlich, deu) |                                   |   |
|---------------------------------|-----------------------------------|---|
| knaechwindinkait                |                                   |   |
|                                 |                                   |   |
|                                 | Jonas (Kind männlich, deu)        | ۲ |
|                                 | Julia (Erwachsener weiblich, deu) | ۲ |
|                                 | Klaus (Erwachsener männlich, deu) | ۲ |
|                                 | Lea (Kind weiblich, deu)          | ۲ |
|                                 |                                   | 0 |

· Die Stimme wird aktiviert.

### Wort zum Aussprachlexikon hinzufügen

Es kommt vor, dass die synthetische Stimme ein bestimmtes Wort nicht korrekt ausspricht. Finden Sie eine phonetische Schreibweise, die das Wort korrekt wiedergibt, und fügen Sie das Wort damit im Aussprachelexikon hinzu.

- Öffnen Sie das Menü (siehe Seite 4).
  Wählen Sie das Menü Einstellungen
  Wählen Sie das Menü Sprachausgabe.
  Wählen Sie das Menü Sprachsynthese.
  Wählen Sie das Menü Aussprache.
  Tippen Sie auf die Taste MENÜ auf dem Tablet 
  Tippen Sie auf die Taste Neu Neu
  Geben Sie im Feld Wort das Wort in der korrekten Schreibweise ein (z.B. "Gehhil-
- fe").
  Geben Sie im Feld Aussprache das Wort in einer phonetischen Schreibweise ein, die zu einer korrekten Aussprache führt (z. B. "Geh hilfe").
- Drücken Sie die Taste **Test**, um die Aussprache zu prüfen.
- · Korrigieren Sie die Eingabe im Feld **Aussprache** gegebenenfalls.
- · Drücken Sie OK, wenn Sie mit der Aussprache zufrieden sind.
- · Das Wort wird im Aussprachelexikon gespeichert und zukünftig korrekt gesprochen.

### Menü und Einstellungen sperren

Sie können alle Menüs sperren, so dass der Benutzer des NovaChats keine Änderungen an den Einstellungen sowie am Vokabular durchführen kann.

· Öffnen Sie das Menü (siehe Seite 4).

|                                                                                       | <b>~</b> | Editiermodus  |   |   |   |
|---------------------------------------------------------------------------------------|----------|---------------|---|---|---|
| (                                                                                     | F        | Einstellungen | > |   |   |
| <ul> <li>Wählen Sie das Menü Einstellungen</li> <li>Wählen Sie Menüsperre.</li> </ul> | ₽        | Bibliothek    |   |   |   |
| Menüsperre<br>Passwortschutz aktivieren                                               |          |               |   | [ |   |
| Passwort wählen<br>Passwort für Menüsperre wählen                                     |          |               |   |   | > |
| · Setzen Sie den Haken bei Menüsperre                                                 | e.       |               | h |   |   |

· Das Fenster zur Eingabe eines Passwortes öffnet sich.

| Altes Passwort:      |  |
|----------------------|--|
| Neues Passwort:      |  |
| Passwort bestätigen: |  |

- · Geben Sie im Feld Neues Passwort ein Passwort ein.
- · Wiederholen Sie die Eingabe im Feld Passwort bestätigen.
- · Tippen Sie auf OK.

#### Menüsperre einschalten

Die Option "Menüsperre" muss wie oben beschrieben in den Einstellungen aktiviert sein, damit sie im Hauptmenü angezeigt wird.

· Öffnen Sie das Menü (siehe Seite 4).

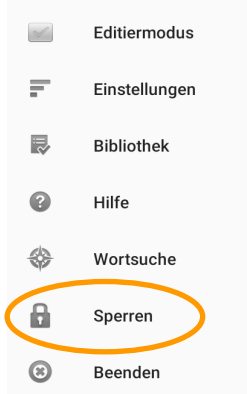

- · Wählen Sie die Option Sperren
- Wählen Sie, ob der KIOSK-Modus ebenfalls aktiviert werden soll. Der KIOSK-Modus verhindert das Beenden / Verlassen der Chat-Anwendung.

| Kiosk-Modus ebenfalls aktivieren? |      |    |  |
|-----------------------------------|------|----|--|
|                                   | NEIN | JA |  |

· Das Menü ist gesperrt.

#### Menüsperre ausschalten

- · Öffnen Sie das Menü (siehe Seite 4).
- · Wählen Sie die Option Entsperren
- · Geben Sie das Passwort ein.

#### Passwort vergessen

Falls Sie das Passwort vergessen haben, geben Sie das Universalpasswort **BOSCO** 

8

Entsperren

ein. Vergeben Sie anschließend ein neues Passwort.

## Vokabular zwischen NovaChat und PC übertragen

Zum Übertragen von Daten benötigen Sie das mitgelieferte USB-Sync-Kabel.

#### Vokabular vom Chat-Editor auf den NovaChat übertragen

- · Stellen Sie sicher, dass das NovaChat-Gerät eingeschaltet ist und auf dem PC der Chat-Editor ausgeführt wird.
- · Verbinden Sie NovaChat-Gerät und PC mit dem mitgelieferten USB-Sync-Kabel.
- · Wird der NovaChat vom Chat-Editor erkannt, erscheint der Hinweis "Gerät ist verbunden" im Chat-Editor:

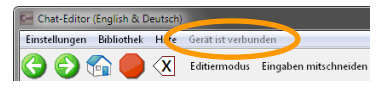

· Öffnen Sie auf dem Chat-Editor das Menü Bibliothek.

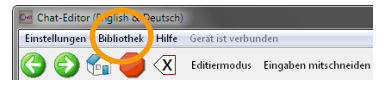

· Wählen Sie die Option Übertragen – Vokabular zum/vom NovaChat-Gerät.

| Ressourcen-Browser - Bibliothek   |                |                                    |
|-----------------------------------|----------------|------------------------------------|
| Neues Vok. Sichern Wiederherst    | tellen Löschen | Übertragen Salten Lepison Ende     |
| Maine Vokabulare                  |                | Vokabular zum/vom NovaChat-Gerät   |
| English                           |                | Seiten zum Computer                |
| Worgespeicherte Vokabulare        |                |                                    |
|                                   |                |                                    |
|                                   |                |                                    |
|                                   |                |                                    |
|                                   |                |                                    |
|                                   |                |                                    |
| Vokabulare zum/vom Gerät übertrag | en             |                                    |
|                                   |                |                                    |
| Dateien auf dem Comput            | ter            | Vokabulare auf dem Gerät: GT-P7511 |
| LoGoFoXX 80 Metacom               |                | LoGoFoXX 80 Metacom                |
| LoGoFoXX 80 55 2.0 (ak            | tuell)         | LoGoFoXX 80 SS 2.0                 |
|                                   |                |                                    |
|                                   | zum            | Gerät ->                           |
|                                   |                |                                    |
|                                   |                |                                    |
|                                   |                |                                    |
|                                   | <- zum         | Computer                           |
|                                   |                |                                    |
|                                   |                |                                    |
|                                   |                |                                    |
|                                   |                |                                    |
|                                   | E              | inde                               |
|                                   |                |                                    |

- · Markieren Sie im linken Fenster alle Vokabulare, die Sie auf das Gerät übertragen wollen.
- · Klicken Sie anschließend auf die Taste zum Gerät ->.

#### Vokabular vom NovaChat-Gerät zum Chat-Editor übertragen

- · Stellen Sie sicher, dass das NovaChat-Gerät eingeschaltet ist und auf dem PC der Chat-Editor ausgeführt wird.
- · Verbinden Sie NovaChat-Gerät und PC mit dem mitgelieferten USB-Sync-Kabel.
- · Wird der NovaChat vom Chat-Editor erkannt, erscheint der Hinweis "Gerät ist verbunden" im Chat-Editor:

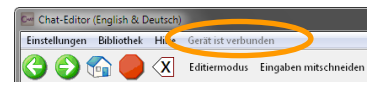

· Öffnen Sie auf dem Chat-Editor das Menü Bibliothek.

| E Chat-Editor (Figlish & Peutsch) |            |       |                     |                       |  |
|-----------------------------------|------------|-------|---------------------|-----------------------|--|
| Einstellungen                     | Bibliothek | Hilfe | Gerät ist verbunden |                       |  |
| 300                               |            | ×     | Editiermodus        | Eingaben mitschneiden |  |

· Wählen Sie die Option Übertragen – Vokabular zum/vom NovaChat-Gerät.

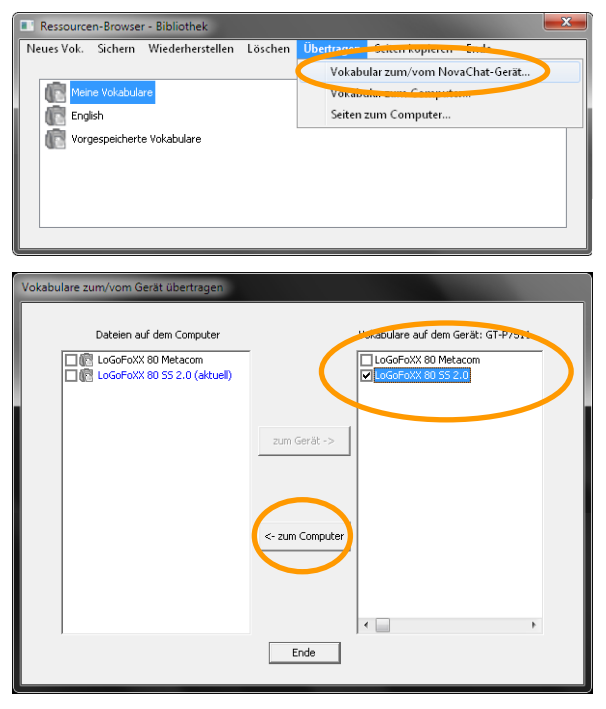

- · Markieren Sie Sie im rechten Fenster alle Vokabulare, die Sie zum Chat-Editor übertragen wollen.
- · Klicken Sie anschließend auf die Taste <- zum Computer.

Achtung: wie bei jedem mobilen Gerät besteht auch beim NovaChat die Gefahr eines Datenverlustes. Sie sollten daher immer eine Sicherheitskopie Ihres aktuellen Vokabulars auf einem PC haben.

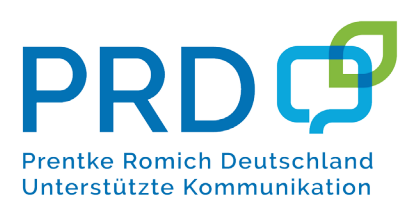

#### Prentke Romich GmbH

Karthäuserstr. 3 D-34117 Kassel Tel. (0561) 78559-0 Fax (0561) 78559-29 E-Mail info@prentke-romich.de Web www.prentke-romich.de